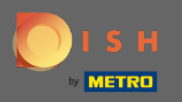

(i)

Ön most az Admin Panel Vendégek részében található . Itt megtekintheti a vásárlói vendég adatbázist. Vendégek keresése és a vendéghez tartozó foglalások megtekintése.

| <b>DISH</b> RESERVATION                                |                                                                                                    | HD*Tutorial   쉐볼 🗸 🕞                         |
|--------------------------------------------------------|----------------------------------------------------------------------------------------------------|----------------------------------------------|
| Reservations                                           | We store your guest data in a legally compliant manner. All guests who agree to have their data saved will remain in your database for one year. All other guests are removed after 14 days. You have the possibility to download your guest data. Please note that as per data privacy laws, it may not be legal to use their contact information for offers & promotions. Please check with the local laws before proceeding. |                                              |
| រុំ Menu                                               | Q Search Guest name or Email SEARCH                                                                                                    |                                              |
| 🛎 Guests                                               |                                                                                                    |                                              |
| eedback                                                | First name Last name 🔩 Visits Email Phone number Customer since                                                                                                    |                                              |
| 🗠 Reports                                              | Doe John - 14/07/2020 View                                                                                                    |                                              |
| 🌣 Settings 👻                                           |                                                                                                    |                                              |
| ⑦ Help                                                 |                                                                                                    |                                              |
|                                                        | Download all customers Download last 4 week guest data < 1 >                                                                                                    |                                              |
|                                                        |                                                                                                    |                                              |
|                                                        |                                                                                                    |                                              |
|                                                        |                                                                                                    |                                              |
|                                                        |                                                                                                    |                                              |
|                                                        |                                                                                                    |                                              |
|                                                        |                                                                                                    |                                              |
|                                                        |                                                                                                    |                                              |
|                                                        |                                                                                                    |                                              |
| Too many guests in house?<br>Pause online reservations | Designed by Hospitality Digital CmbH All rights reserved                                                                                                    | EAO   Terms of use   Imprint   Data Brings   |
|                                                        | Designed by hopitality organisation is an ingine reserved.                                                                                                    | FAQ_   Terms of use   Imprint   Data Privacy |

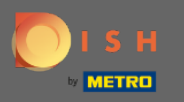

Ð

Írja be a vendég nevét vagy e- mail címét , és kattintson a keresésre az összes vendég listázásához a megfelelő információkkal.

| <b>DISH</b> RESERVATION                                |                                                                                                    | HD*Tutorial              | <u>ak</u> ~   |         |
|--------------------------------------------------------|----------------------------------------------------------------------------------------------------|--------------------------|---------------|---------|
| E Reservations                                         | We store your guest data in a legally compliant manner. All guests who agree to have their data saved will remain in your database for one year. All other guests<br>are removed after 14 days. You have the possibility to download your guest data. Please note that as per data privacy laws, it may not be legal to use their contact<br>information for offers & promotions. Please check with the local laws before proceeding. |                          |               |         |
| 🎢 Menu                                                 | Q Search Guest name or Email                                                                                                    |                          |               |         |
| 🛎 Guests                                               |                                                                                                    |                          |               |         |
| eedback                                                | First name Last name 12 Visits Email Phone number Customer since                                                                                                    |                          |               |         |
| 🗠 Reports                                              | Doe John - 14/07/2020 View                                                                                                    |                          |               |         |
| 🌣 Settings 👻                                           |                                                                                                    |                          |               |         |
| ⑦ Help                                                 |                                                                                                    |                          |               |         |
|                                                        | Download all customers Download last 4 week guest data < 1 >                                                                                                    |                          |               |         |
|                                                        |                                                                                                    |                          |               |         |
|                                                        |                                                                                                    |                          |               |         |
|                                                        |                                                                                                    |                          |               |         |
|                                                        |                                                                                                    |                          |               |         |
|                                                        |                                                                                                    |                          |               |         |
|                                                        |                                                                                                    |                          |               |         |
|                                                        |                                                                                                    |                          |               |         |
|                                                        |                                                                                                    |                          |               |         |
| Too many guests in house?<br>Pause online reservations | Designed by Hospitality Digital GmbH. All rights reserved.                                                                                                    | FAQ   Terms of use   Imp | rint   Data F | Privacy |

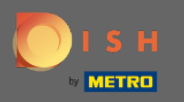

Itt minden ügyfél megjelenik. Kattintson a Nézet gombra, hogy további információkat kapjon az ügyfél közelgő foglalásairól.

| <b>DISH</b> RESERVATION                                |                                                                      |                                                                    |                                                              |                                                                               |                                                                             |                                                         |                                                               |    | HD*Tutorial             | <u> 4</u>    |        |
|--------------------------------------------------------|----------------------------------------------------------------------|--------------------------------------------------------------------|--------------------------------------------------------------|-------------------------------------------------------------------------------|-----------------------------------------------------------------------------|---------------------------------------------------------|---------------------------------------------------------------|----|-------------------------|--------------|--------|
| E Reservations                                         | We store your guest<br>are removed after 14<br>information for offer | data in a legally col<br>days. You have the<br>s & promotions. Ple | mpliant manner. /<br>possibility to dow<br>ase check with th | All guests who agree to<br>nload your guest data.<br>e local laws before proc | have their data saved will ren<br>Please note that as per data p<br>eeding. | nain in your database for<br>privacy laws, it may not b | r one year. All other guests<br>be legal to use their contact |    |                         |              |        |
| <b>"I</b> Menu                                         | O Search Guest                                                       | name or Email                                                      |                                                              |                                                                               |                                                                             |                                                         | SEADCH                                                        |    |                         |              |        |
| 🚢 Guests                                               | Search Odest                                                         |                                                                    |                                                              |                                                                               |                                                                             |                                                         | JEARCH                                                        |    |                         |              |        |
| Eedback                                                | First name                                                           | Last name                                                          | Visits                                                       | Email                                                                         | Phone number                                                                | Customer since                                          |                                                               |    |                         |              |        |
| 🗠 Reports                                              | Doe                                                                  | John                                                               | -                                                            |                                                                               |                                                                             | 14/07/2020                                              | View                                                          |    |                         |              |        |
| 🌣 Settings 👻                                           |                                                                      |                                                                    |                                                              |                                                                               |                                                                             |                                                         |                                                               |    |                         |              |        |
| ⑦ Help                                                 |                                                                      |                                                                    |                                                              |                                                                               |                                                                             |                                                         |                                                               |    |                         |              |        |
|                                                        | Download all c                                                       | customers                                                          | Download last 4 w                                            | eek guest data                                                                |                                                                             |                                                         | < 1 >                                                         |    |                         |              |        |
|                                                        |                                                                      |                                                                    |                                                              |                                                                               |                                                                             |                                                         |                                                               |    |                         |              |        |
|                                                        |                                                                      |                                                                    |                                                              |                                                                               |                                                                             |                                                         |                                                               |    |                         |              |        |
|                                                        |                                                                      |                                                                    |                                                              |                                                                               |                                                                             |                                                         |                                                               |    |                         |              |        |
|                                                        |                                                                      |                                                                    |                                                              |                                                                               |                                                                             |                                                         |                                                               |    |                         |              |        |
|                                                        |                                                                      |                                                                    |                                                              |                                                                               |                                                                             |                                                         |                                                               |    |                         |              |        |
|                                                        |                                                                      |                                                                    |                                                              |                                                                               |                                                                             |                                                         |                                                               |    |                         |              |        |
|                                                        |                                                                      |                                                                    |                                                              |                                                                               |                                                                             |                                                         |                                                               |    |                         |              |        |
|                                                        |                                                                      |                                                                    |                                                              |                                                                               |                                                                             |                                                         |                                                               |    |                         |              |        |
|                                                        |                                                                      |                                                                    |                                                              |                                                                               |                                                                             |                                                         |                                                               |    |                         |              |        |
| Too many guests in house?<br>Pause online reservations | Designed by Hospitality D                                            | vigital GmbH. All rights re                                        | eserved.                                                     |                                                                               |                                                                             |                                                         |                                                               | FA | Q   Terms of use   Impr | nt   Data Pr | rivacy |

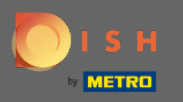

Ð

Mostantól minden információ megjelenik a közelgő foglalásokról. Kattintson a vissza gombra, hogy az irányítópultra kerüljön .

| <b>DISH</b> RESERVATION                                |                                 |                              |     |               |           |      |         | HD*Tutorial              | <u> 4</u><br>4<br>4<br>4<br>4<br>4 | •       |
|--------------------------------------------------------|---------------------------------|------------------------------|-----|---------------|-----------|------|---------|--------------------------|------------------------------------|---------|
| Reservations                                           | Reservations                    | by Doe John                  |     |               |           |      | Back    |                          |                                    |         |
| <b>۳1</b> Menu                                         | Date                            | Time                         | Pax | Occasion      | Status    | Food | Service |                          |                                    |         |
| 🚢 Guests                                               | 15/07/2020                      | 03:30 PM                     | 4   | Casual Dining | Confirmed |      |         |                          |                                    |         |
| Feedback                                               |                                 |                              |     |               |           |      |         |                          |                                    |         |
| 🗠 Reports                                              |                                 |                              |     |               |           |      | •       |                          |                                    |         |
| 🌣 Settings 👻                                           |                                 |                              |     |               |           |      |         |                          |                                    |         |
| ⑦ Help                                                 |                                 |                              |     |               |           |      |         |                          |                                    |         |
|                                                        |                                 |                              |     |               |           |      |         |                          |                                    |         |
|                                                        |                                 |                              |     |               |           |      |         |                          |                                    |         |
|                                                        |                                 |                              |     |               |           |      |         |                          |                                    |         |
|                                                        |                                 |                              |     |               |           |      |         |                          |                                    |         |
|                                                        |                                 |                              |     |               |           |      |         |                          |                                    |         |
|                                                        |                                 |                              |     |               |           |      |         |                          |                                    |         |
|                                                        |                                 |                              |     |               |           |      |         |                          |                                    |         |
|                                                        |                                 |                              |     |               |           |      |         |                          |                                    |         |
|                                                        |                                 |                              |     |               |           |      |         |                          |                                    |         |
|                                                        |                                 |                              |     |               |           |      |         |                          |                                    |         |
| Too many guests in house?<br>Pause online reservations | Designed by Hospitality Digital | l GmbH. All rights reserved. |     |               |           |      |         | FAQ   Terms of use   Imj | orint   Data                       | Privacy |

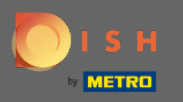

0

Ha az ügyfelekkel kapcsolatos információkra van szükség , különösen az elmúlt 4 hétre vonatkozóan, akkor azok exportálhatók/letölthetők .

| <b>DISH</b> RESERVATION                                |                                                                                                    | HD*Tutorial               | <u> </u>     |        |
|--------------------------------------------------------|----------------------------------------------------------------------------------------------------|---------------------------|--------------|--------|
| Reservations                                           | We store your guest data in a legally compliant manner. All guests who agree to have their data saved will remain in your database for one year. All other guests<br>are removed after 14 days. You have the possibility to download your guest data. Please note that as per data privacy laws, it may not be legal to use their contact<br>information for offers & promotions. Please check with the local laws before proceeding. |                           |              |        |
| ۳۱ Menu                                                | Q Search Guest name or Email SEARCH                                                                                                    |                           |              |        |
| 🛎 Guests                                               |                                                                                                    |                           |              |        |
| Feedback                                               | First name Last name 12 Visits Email Phone number Customer since                                                                                                    |                           |              |        |
| 🗠 Reports                                              | Doe John - 14/07/2020 View                                                                                                    |                           |              |        |
| 🏟 Settings 👻                                           |                                                                                                    |                           |              |        |
| ⑦ Help                                                 |                                                                                                    |                           |              |        |
|                                                        | Download all customers Download last 4 week guest data                                                                                                    |                           |              |        |
|                                                        |                                                                                                    |                           |              |        |
|                                                        |                                                                                                    |                           |              |        |
|                                                        |                                                                                                    |                           |              |        |
|                                                        |                                                                                                    |                           |              |        |
|                                                        |                                                                                                    |                           |              |        |
|                                                        |                                                                                                    |                           |              |        |
|                                                        |                                                                                                    |                           |              |        |
|                                                        |                                                                                                    |                           |              |        |
| Too many guests in house?<br>Pause online reservations | Designed by Hospitality Digital CmbH. All rights reserved.                                                                                                    | FAQ   Terms of use   Impr | int   Data P | rivacy |